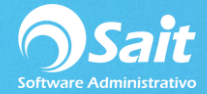

## Aceptar Transferencias de Mercancía

Cuando se maneja el servicio de **Enlace de Sucursales** (SAIT Distribuido) es muy común que entre las sucursales pertenecientes se acepten y realicen transferencias de un almacén a otro.

Desde la sucursal debe darse una **Salida por Traspaso** desde el menú de Inventario / Registrar Salidas.

A continuación, se explicará la manera de aceptar transferencias de mercancías provenientes de cualquier sucursal.

1. Ir al menú de Inventario Aceptar Transferencias de Mercancía

| 3 | 🥎 Consulta de Transferencias entre Sucursales 📃 📼 💌                                                                                                    |        |       |             |       |       |          |            |          |
|---|----------------------------------------------------------------------------------------------------|--------|-------|-------------|-------|-------|----------|------------|----------|
|   | Eechas Image: a state of the state of the state of th |        |       |             |       |       |          |            |          |
|   | Status Canceladas Consultar                                                                                                    |        |       |             |       |       |          |            |          |
|   | Folio                                                                                                    | Status | # Suc | Saliendo de | Fecha | # Suc | Sucursal | a<br>Fecha |          |
|   |                                                                                                    |        |       |             |       |       |          |            | <b>*</b> |

2. De ser necesario, para ubicar la transferencia, usted puede realizar un filtro por Rango de Fechas o Sucursal Origen.

3. Seleccionar la opción: En Tránsito.

4. Dar clic en el botón [Consultar] para mostrar las trasferencias pendientes de aceptar.

| 🕤 Consulta de Trans                 | sferencias entre            | Sucursales         |                    |            |               | - •   | × |  |
|-------------------------------------|-----------------------------|--------------------|--------------------|------------|---------------|-------|---|--|
| <u>F</u> echas<br>Origen<br>Destino | a<br>?<br>2 ? Si            | 31-May-2018        |                    |            |               |       |   |  |
| Status                              | Status Canceladas Consultar |                    |                    |            |               |       |   |  |
|                                     |                             | Saliendo de        |                    |            | Entrando      | a     |   |  |
| A1 EnTr                             | tus #Suc<br>Tránsito 1      | Sucursal<br>MATRIZ | Fecha<br>31-May-18 | # Suc<br>2 | SUCURSAL NORT | Fecha |   |  |
|                                     |                             |                    |                    |            |               |       | * |  |

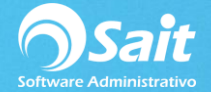

5. Se muestra información relacionada con la transferencia, datos como: Folio, Estatus, Saliendo de, Entrando a, con opción de enviar la información a Excel.

6. Una vez localizada la transferencia a aceptar, deberá seleccionar el registro y posteriormente hacer doble clic o presionar la tecla **[Enter]**.

| 💙 Detalle de '                           | Transferencia entre Sucursales                              |            |           |         |
|------------------------------------------|-------------------------------------------------------------|------------|-----------|---------|
| Saliendo de<br>1 ?<br>1 ?<br>31-May-2018 | En Tránsito<br>MATRIZ<br>SUPERVISOR DEL SISTEMA<br>14:21:46 | Entrando a | ? SUCURSA | A1      |
| Clave                                    | Descripción                                                 | Cant       | Costo     | Importe |
| AHD-10W                                  | ACEITE                                                      | 10.00      | 100.00    | 1000.00 |
| C045001                                  | ECC FILTRO AIRE ACONDICIONADO                               | 5.00       | 190.00    | 950.00  |
|                                          | Aceptar Transferencia                                       |            | Cerrar    |         |

7. Se muestra el detalle de todos los artículos pertenecientes a la transferencia:

8. Una vez revisados los productos de la transferencia físicamente, podrá aceptarla presionando el botón [Aceptar Transferencia].

9. Posteriormente se mostrará en pantalla la ventana de Entradas al Inventario por el concepto de **Entrada por Traspaso**:

| 🕤 Entradas al inventario         | D                                          |              | - • •             |
|----------------------------------|--------------------------------------------|--------------|-------------------|
| Tipo ENTRADA POR TRA<br>Folio A1 | ASPASO Fecha 31-May-2018<br>Proveedor S1 ? |              | ,                 |
| Divisa Pesos                     | T.C. 20.0000 MATRIZ                        |              |                   |
| Clave F2=Buscar                  | Descripción [F3] Series                    | Cant Unidad  | Costo Importe 🔺   |
| AHD-10W                          | ACEITE                                     | 10.000 PIEZA | 100.0000 1,000.00 |
| C045001                          | ECC FILTRO AIRE ACONDICIONADO              | 5.000 PIEZA  | 190.0000 950.00   |
| 4                                |                                            |              | ▼                 |
| 3** 🖻 🖻 🖷                        | Procesar = F8 Cerrar                       | 15.00        | 1,950.00          |

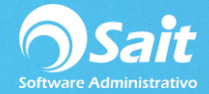

10. Para afectar el inventario y Procesar la Transferencia, deberá hacer clic en el botón **[Procesar F8]**.

11. A manera de confirmación el sistema preguntará si están correctos los datos, a lo cual usted seleccionará [Si].

12. Listo, de esta manera ha aceptado exitosamente la transferencia proveniente de otra sucursal y ha afectado nuestro inventario correctamente.